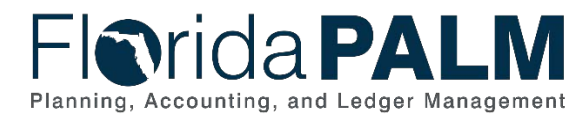

## Florida PALM Journal Deletion Job Aid

User Role(s): Agency GL Processor Agency GL Approver Last Updated: 07/11/2022

## Overview

This job aid shows how to delete a journal that has not yet been posted to Florida PALM and potential uses for deleting a journal such as: users may have started a disinvestment journal and determined that one or more lines are no longer needed or if a user imported the spreadsheet upload and you can not resolve the error(s) and would rather start over.

- 1. Use the Find an Existing Value tab of the Create/Update Journal Entries Screen.
- 2. Locate and open the **Journal ID** that need to be deleted.

| Florida PAL                | M                     | .lournals | Search          | Advanced Search                                                                                                    |
|----------------------------|-----------------------|-----------|-----------------|----------------------------------------------------------------------------------------------------|
| Header Lines Totals Errors | Approval              |           |                 |                                                                                                    |
| <b>Unit</b> 43000          | Journal ID 0000086221 |           | Date 09/10/2021 | Errors Only                                                                                                    |
| Template List              | Search Criteria       |           | Change Values   |                                                                                                    |
| Inter/IntraUnit            | *Process Edit Journal |           | ✓ Process       | Ine 10 Internet Internet Inter |
| ▼ Lines                    |                       |           |                 | Personalize   Find   🛛   🔣                                                                                                    |

Figure 1: Lines Tab

3. Click the Lines tab.

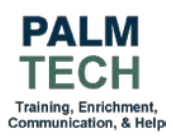

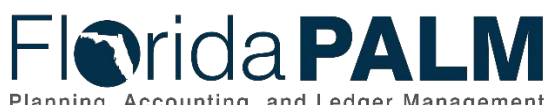

## Department of Financial Services Florida PALM Journal Deletion Job Aid

| Planning, | Accounting, | and Ledg | er Managemeni | t |
|-----------|-------------|----------|---------------|---|

| Header L | ida<br>.ines Ic | PALI<br>otals <u>Errors</u> | М | roval      | lournals                                              | Search |   |                 |          | » | Advanced Search | a Last Search Result |
|----------|-----------------|-----------------------------|---|------------|-------------------------------------------------------|--------|---|-----------------|----------|---|-----------------|----------------------|
| Unit     | 43000           |                             |   | Journal ID | 0000086221                                            |        |   | Date 09/10/202  | 1        |   | Errors Or       | nly                  |
|          | Template Li     | st                          |   |            | Search Criteria                                       |        |   | Change Val      | ues      |   |                 |                      |
|          | Inter           | /IntraUnit                  |   | *Process   | Edit Journal                                          | ~      |   | P               | rocess   |   |                 | Line 10 関 🗵          |
| Lines    |                 |                             |   |            | Budget Check Journal<br>Copy Journal                  |        |   |                 |          |   | Personalize     | Find   💷   🌉         |
| Select   | Line▲           | *Unit                       |   | *Ledger    | Delete Journal<br>Edit / Pre-Check<br>Edit Chartfield |        | E | Budget Entity 🔺 | Category |   | Base Amount     | State Program        |
|          | 1               | 43000                       | Q | ACTUALS    | Edit Journal<br>Post Journal                          |        | 2 | 43100200 🔍      |          | Q | -24,602.47      | ٩                    |
|          | 2               | 43000                       | Q | ACTUALS    | Print Journal<br>Refresh Journal                      |        | 2 | 43100200        |          | Q | -166,130.89     | Q                    |
| -        |                 | 10000                       |   |            | Submit Journal                                        |        |   |                 |          |   |                 |                      |

Figure 2: Delete Journal

4. Expand the **Process** dropdown and Select **Delete** Journal.

| Flor     | ida                                   | PALN                  | M                                      | Journal              | Search                         |                             | Advanced Search | Last Search Results |
|----------|---------------------------------------|-----------------------|----------------------------------------|----------------------|--------------------------------|-----------------------------|-----------------|---------------------|
| Header L | Lines <u>1</u><br>43000<br>Template I | iotals <u>E</u> rrors | Approval<br>Journal ID 00000<br>Search | 186221<br>I Criteria | Date                           | 09/10/2021<br>Change Values | Errors 0        | Dnly                |
| ▼ Lines  | Inte                                  | er/IntraUnit          | *Process Delete                        | Journal              | <u> </u>                       | Process                     | Personalize     | Line 10 😨 🗵         |
| Select   | Line▲                                 | *Unit                 | *Ledger                                | Message              |                                |                             | Base Amount     | State Program       |
|          | 1                                     | 43000                 | Q ACTUALS                              | Are you sure         | e that you want to delete this | journal? (5010,30)          | Q -24,602.4     |                     |

Figure 3: Process and Confirm

5. Select Process button and Confirm Yes to complete the journal entry deletion.

Still have questions? Please contact the <u>Florida PALM Solution Center</u>.

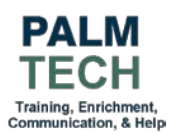